# **COMUNICAZIONE DATI FATTURE**

Di seguito sono riportati le procedure per individuare errori nel controllo e per sistemare le comunicazioni inviate ma scartate o accolte con segnalazione.

### ERRORI NEL CONTROLLO DEL PACCHETTO

Se si verificano errori nel controllo del pacchetto, il programma restituisce un esito simile al seguente:

```
---> Azienda=SPE RSSMNI70A15H299W Periodo=1 Prog=1

Nome File=tdft171v01_spe_001.xml

Nome File da Trasmettere=ITRSSRS078T42F1520_DF_Z000C

file:///C:/Passepartout/PassClient/mxdesk1908489000/entratelexe/prog/pxtelemati

co:202: element Provincia: Schemas validity error : Element 'Provincia': [facet
'pattern'] The value 'R' is not accepted by the pattern '[A-Z][2]'.

file:///C:/Passepartout/PassClient/mxdesk1908489000/entratelexe/prog/pxtelematic

o:202: element Provincia: Schemas validity error : Element 'Provincia': 'R' is n

ot a valid value of the atomic type '[http://ivaservizi.agenziaentrate.gov.it/do

cs/xsd/fatture/v2.0]ProvinciaType'.

C:\Passepartout\PassClient\mxdesk1908489000\entratelexe\prog\pxtelematico fails

to validate

DATA SISTEMA = 29/09/2017 - 10:17 --> FILE NON VALIDATO. Sono presenti errori
```

\_\_\_\_\_

Nell'esempio, l'errore è nella riga 202 e precisamente sul dato della provincia perché il dato indicato è R che non è valido, devono esserci due lettere.

Per individuare chi è il cli/for in errore, occorre aprire e stampare il file telematico.

Se il controllo è stato fatto sul pacchetto, il programma stesso apre il contenuto e lo si può stamparlo in pdf con il tasto **F11[Stampa]**:

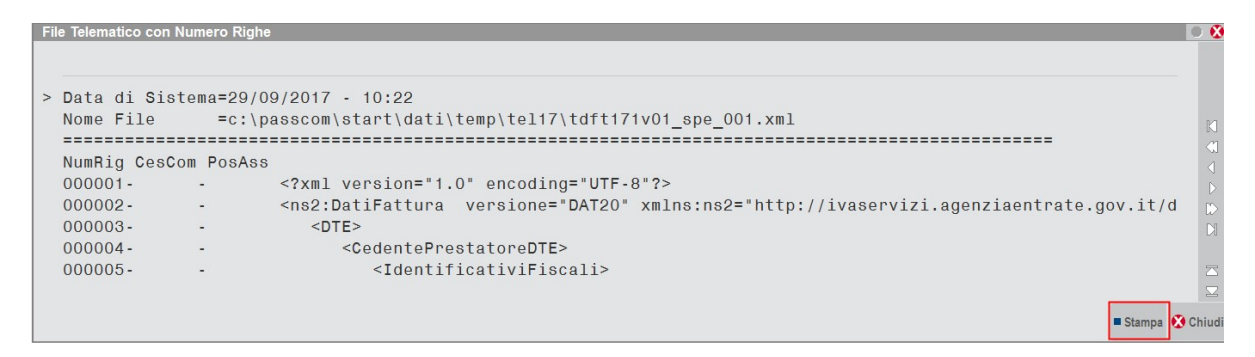

Si apre così il file in pdf e nella prima colonna è indicato il numero di riga.

Cercare la riga in errore, nel nostro esempio la 202:

| 000191         |                                                                        |
|----------------|------------------------------------------------------------------------|
| 000192-000006- | <cessionariocommittentedte></cessionariocommittentedte>                |
| 000193-000006- | <identificativifiscali></identificativifiscali>                        |
| 000194-000006- | <codicefiscale>80988908887</codicefiscale>                             |
| 000195-000006- |                                                                        |
| 000196-000006- | <altridatiidentificativi></altridatiidentificativi>                    |
| 000197-000006- | <pre><denominazione>ENTE PUBBLICO PER FATTURA PA</denominazione></pre> |
| 000198-000006- | <sede></sede>                                                          |
| 000199-000006- | <indirizzo>VIA VIOLA, 42</indirizzo>                                   |
| 000200-000006- | <cap>47822</cap>                                                       |
| 000201-000006- | <pre><comune>SANTARCANGELO_DI_ROMAGNA</comune></pre>                   |
| 000202-000006- | <provincia>R</provincia>                                               |
| 000203-000006- | <nazione>IT</nazione>                                                  |
| 000204-000006- |                                                                        |
| 000205-000006- |                                                                        |

Nelle righe vicine è presente il dato della Denominazione che ci permette di individuare il cli/for in errore da correggere.

Per sistemare errori anagrafici basta correggere l'anagrafica, non serve rigenerare il pacchetto.

### ERRORI NEL CONTROLLO DEL FILE TELEMATICO

Quando l'errore viene rilevato nel controllo del file telematico, il programma restituisce un esito del tutto simile a quello visto nel paragrafo precedente e occorre individuare la riga in errore nel file Xml.

Per stampare il file occorre entrare nella fornitura, posizionarsi sulla pratica in errore e premere il pulsante **F3[Contenuto file telematico]**. Poi aprire in pdf attraverso il pulsante **F11[Stampa]** 

| Azienda Cor    | ntabilita' | • •     | Magazzi   | no Stampe<br>≪Ω 🖬 ⊙ 🕻                                                                         | Annuali Servizi                                                                                                    | DR ? Q Cerca                                                                                                    | Soddisfatto          |                                                 |              |                   |                             |                |                 |              |
|----------------|------------|---------|-----------|-----------------------------------------------------------------------------------------------|----------------------------------------------------------------------------------------------------|----------------------------------------------------------------------------------------------------|----------------------|-------------------------------------------------|--------------|-------------------|-----------------------------|----------------|-----------------|--------------|
| E74 - 07/09/17 | aziend     | a art.7 | 4 per cor | nunicazione [E                                                                                | 74]-GESTIONE INVIO                                                                                                    | TELEMATICO                                                                                                    |                      |                                                 |              |                   |                             |                |                 |              |
|                |            | TELE    | Data      | Azie                                                                                          | Cod.Fiscale                                                                                                    | DIARIO N. 10<br>Esito                                                                                                    | linvio Sist.P        | icevente  Doc+F                                 | rar   ID     | INote             | Lista Pratici<br>Telematico | se per Invio   | Contenuto Fil   | e Telematico |
|                | Trs        | Trsm    | Emiss     |                                                                                               |                                                                                                    | contr.                                                                                                    | Stato Acq            | Sca Ric                                         | Sist. Ric    | ev                | In Madir.Note               |                | Mod.Param.T     | rasmissione  |
|                | O-a        | 35      | 07/09/1   | E74-5                                                                                         | 02629250651                                                                                                    | A Verif.0                                                                                                    | к                    | NO DF_00                                        | 014          |                   | Copia File T                | elematico      | Controlli Tele  | matici       |
|                |            |         |           |                                                                                               |                                                                                                    |                                                                                                    |                      |                                                 |              |                   | <b>V</b> isualizza E        | sito controlli | Invio al Sister | na Ricevente |
|                |            |         |           |                                                                                               |                                                                                                    |                                                                                                    |                      | /                                               |              |                   | Visualizza R                | licevuta       | Acquisire Ric   | evute        |
|                |            |         |           |                                                                                               |                                                                                                    |                                                                                                    |                      |                                                 |              |                   | Cambio stat                 | o              |                 |              |
|                |            |         |           | File Tolema<br>> Data d<br>Nome F<br>NumRig<br>000001<br>000002<br>000003<br>000004<br>000005 | tico con Numero Riphe<br>1. Sistema=07/09/2<br>11e =d:\pass<br>CedPre PosAss<br>;<br <n:<br> <n:< td=""><td>017 - 13:05<br/>6630/dati/datia<br/>xml version="1.(<br/>s2:Datifattura<br/><dtr><br/><cessionaric<br><identifi< td=""><td>2\e74\telematico<br/></td><td>\tel17\tdft171a10<br/>-8*7&gt;<br/>* xmlns:ns2=*http</td><td>_e74_005.xml</td><td>enziaentrate.gov.</td><td>it/d</td><td>()<br/>B</td><td></td><td>•</td></identifi<></cessionaric<br></dtr></td></n:<></n:<br> | 017 - 13:05<br>6630/dati/datia<br>xml version="1.(<br>s2:Datifattura<br><dtr><br/><cessionaric<br><identifi< td=""><td>2\e74\telematico<br/></td><td>\tel17\tdft171a10<br/>-8*7&gt;<br/>* xmlns:ns2=*http</td><td>_e74_005.xml</td><td>enziaentrate.gov.</td><td>it/d</td><td>()<br/>B</td><td></td><td>•</td></identifi<></cessionaric<br></dtr> | 2\e74\telematico<br> | \tel17\tdft171a10<br>-8*7><br>* xmlns:ns2=*http | _e74_005.xml | enziaentrate.gov. | it/d                        | ()<br>B        |                 | •            |
|                |            |         |           |                                                                                               |                                                                                                    |                                                                                                    |                      |                                                 |              | 0.0               | ŵ                           |                |                 |              |

Una volta individuato e corretto l'errore nell'anagrafica cli/for si deve rigenerare il telematico.

Se il telematico è stato fatto da singola azienda, posizionarsi sulla fornitura e premere il pulsante **F8[Cambia Stato**] ed impostare X (controllato):

| SPE - 31/12/17 ROSSI MINO [SPE]-GESTIONE INVIO TELE | MATICO                                                                                                    |             |                |    |     |   |
|-----------------------------------------------------|----------------------------------------------------------------------------------------------------|-------------|----------------|----|-----|---|
| INVIO TELEMATICO DATI FATTURE                       | - Dire I Nate                                                                                                   |             |                |    |     |   |
| Trs Trsm Emiss. contr.                              | Data Acq+Sca Stato vuta                                                                                         |             |                |    |     |   |
| O-v 3 29/09/17 A Errori                             | NC                                                                                                    |             |                |    |     |   |
|                                                     | Attenzione<br>CAMBIO STATO FORNITURA<br>Modifica del campo 'Accorpato' (AX) ?<br>(A)<br>Accorpato Diagonalitate |             | # Cambio etato |    |     |   |
|                                                     | Tyletining (y) Sorta (2) Ch                                                                                     |             |                |    |     |   |
|                                                     |                                                                                                    |             |                |    |     |   |
|                                                     |                                                                                                    |             | NN NN          | i  | A Z |   |
|                                                     |                                                                                                    |             | <b>m</b>       | eR | - 1 | 9 |
|                                                     |                                                                                                    | <b>O</b> 00 | ŵ              |    |     |   |

Poi entrare con invio e premere OK per rigenerare il file Xml:

| INV | O TELEN | IATICO DA | TI FATTU | RE       |             |            |         |          |     |          |          | - 🗕 🕒                    |
|-----|---------|-----------|----------|----------|-------------|------------|---------|----------|-----|----------|----------|--------------------------|
| Тр  | Num.    | Data      | Accor.   | Esito    | Invio       | Telematico |         | Rice     |     | Note     |          |                          |
| Trs | Trsm    | Emiss.    |          | contr.   | Data        | Acq+Sca    | Stato   | vuta     |     |          |          |                          |
|     |         |           |          |          |             |            |         |          |     |          |          |                          |
| O-V | 3       | 29/09/17  | Х        |          |             |            |         | NC       |     |          |          |                          |
|     |         |           |          | Messaggi | creazione T | elematico  |         |          |     |          | 0 😢      |                          |
|     |         |           |          | > Azie   | nda=SPE     | Periodo=1  | -1. Te: | lematico | ger | nerato   |          |                          |
|     |         |           |          |          |             |            |         |          |     |          |          |                          |
|     |         |           |          |          |             |            |         |          |     |          |          |                          |
|     |         |           |          |          |             |            |         |          |     |          | ы        |                          |
|     |         |           |          |          |             |            |         |          |     |          |          |                          |
|     |         |           |          |          |             |            |         |          |     |          |          |                          |
|     |         |           |          |          |             |            |         |          |     |          |          |                          |
|     |         |           |          |          |             |            |         |          |     |          |          |                          |
|     |         |           |          |          |             |            |         |          |     |          | DI       |                          |
|     |         |           |          |          |             |            |         |          |     |          | 0.0      |                          |
|     |         |           |          |          |             |            |         |          |     |          | -        |                          |
|     |         |           |          |          |             |            |         |          |     |          | 2        |                          |
|     |         |           |          |          |             |            |         |          |     |          |          | \_ Elimina 🖓 Scelta 🕑 Ok |
|     |         |           |          |          |             |            |         |          |     | Stampa 😢 | 9 Chiudi |                          |

Se invece il telematico è stato fatto da STD, entrare con invio nell'elenco pratiche, posizionarsi sulla pratica, premere **F8[Cambia Stato**] ed impostare X (controllato):

| STD - 31/12/17 STD | (STD)-C | MATICO D        | TRASMISSIONE       | NUM. 3 INTERMEDIARIO N.   | 1                           |                                 |                      | **         | + • 0          | Lista Pratiche per Invia |  |
|--------------------|---------|-----------------|--------------------|---------------------------|-----------------------------|---------------------------------|----------------------|------------|----------------|--------------------------|--|
| Trs                | Trsm    | Emiss           | AZ10               | Cod.Fiscale               | contr.   State              | Sist.Hicevente<br>D Acq Sca Ric | Doc+Prgr  <br>   S   | ist. Ricev | Note           |                          |  |
| O-a<br>O-a         | 1<br>2  | 11/09/1 21/09/1 | A03 - 1<br>GES - 1 | 1924671009<br>01192850483 | A                           | NO<br>NO                        | DF_Z000G<br>DF_Z000H |            |                |                          |  |
| O-V                | 3       | 29/09/1         | SPE-1              | RSSMNI70A15H299W          | A                           | NO                              | DF_Z000F             |            |                |                          |  |
|                    |         |                 |                    | Attenzione                |                             | 9                               |                      |            |                | = Visusfizza Ricevula    |  |
|                    |         |                 |                    | CAMBIC                    | STATO FORNITURA             | 2                               |                      |            |                | Camble state             |  |
|                    |         |                 |                    | Modifica de               | I campo 'Accorpato' (A/X) ? | 2                               |                      |            |                |                          |  |
|                    |         |                 |                    |                           | [A]<br>Accorpato            | Controllato                     |                      |            |                |                          |  |
|                    |         |                 |                    |                           |                             |                                 |                      |            | 0 CK (0 Annull |                          |  |
|                    |         |                 |                    |                           |                             |                                 |                      |            | an a           |                          |  |

Restando sull'elenco pratiche, premere ok per rigenerare il telematico della pratica modificata.

# PARTITA IVA CESSATA

Questo errore non è bloccante, infatti quando si presenta l'esito della ricevuta non è uno scarto ma un ACCOLTO CON SEGNALAZIONE perché il file è stato comunque accettato.

#### Codice | Descrizione

00501 Partita IVA del Cessionario/Committente cessata in Anagrafe Tributar ia : La pIva xxxxxxxx del CESSIONARIO COMMITTENTE num: xxx risult a essere CESSATA per la fattura xx con data fattura xxxxxxxx.

Se in seguito alle opportune verifiche, si riscontra che la partita iva è effettivamente cambiata, occorre ritrasmettere il solo documento con segnalazione.

Quando si corregge, possono verificarsi due circostanze:

- 1. Si modifica l'anagrafica conto e in questo caso si può utilizzare la procedura di rettifica;
- 2. Si sostituisce il cli/for nella registrazione con un altro conto già presente oppure appositamente creato e in questo caso la procedura di rettifica non è disponibile e si deve procedere con annullamento e invio sostitutivo.

Se ci sono segnalazioni su più documenti devono essere ritrasmessi tutti e in questo caso casi si può scegliere di annullare tutto e reinviare tutto.

Vediamo caso per caso

#### **RETTIFICA DI UN DOCUMENTO**

Nel <u>caso 1</u>, poiché il codice conto in fattura è sempre lo stesso, si può ritrasmettere il documento con rettifica e la procedura è la seguente:

- correggere l'anagrafica in Rubrica cli/for;
- da Immissione/Revisione, posizionarsi sul documento e premere "Rettifica documento" (F5), il programma crea in automatico un nuovo documento marcato come rettifica e lo associa ad un nuovo pacchetto che contemporaneamente crea;

| Reg/Comp | Documento | Numero documento | Data Doc | Cli/For   | RagSoc/Cognome Nome | Pacch. R. | A PosXml |            |          | Plitto       | 1          | Retifica doc | î |
|----------|-----------|------------------|----------|-----------|---------------------|-----------|----------|------------|----------|--------------|------------|--------------|---|
|          |           |                  |          |           |                     |           | Q        |            | 1        |              | 1          |              |   |
| 31/03/17 | Fatt Emes | 1/124            | 31/03/17 | 501.00019 | FORNITORE 1         | V1.001    | 7        |            |          | Annulla docu | imento     | Modifica Po  | l |
| 30/06/17 | Fatt Ric  | 1/1              | 30/06/17 | 601.00017 | IL TITANO           | A1.001    | 1        |            | 1        |              | /          |              |   |
| 30/06/17 | Fatt Ric  | 1/2              | 30/06/17 | 601.00017 | IL TITANO           | A1.001    | 2        |            |          | /            |            |              |   |
| 30/06/17 | Fatt Ric  | 1/1              | 30/06/17 | 601.04986 | ALFA SRL            | A1.001    | 4        |            |          | /            |            |              |   |
| 30/06/17 | Fatt Ric  | 1/2              | 30/06/17 | 601.04986 | ALFA SRL            | A1.001    | 5        |            |          |              |            |              |   |
| 30/06/17 | Fatt Ric  | 1/3              | 30/06/17 | 601.04986 | ALFA SRL            | A1.001    | 6        |            |          | /            |            |              |   |
| 30/06/17 | Fatt Ric  | 1/4              | 30/06/17 | 601.04986 | ALFA SRL            | A1.001    | 7        |            |          |              |            |              |   |
| 30/06/17 | Fatt Ric  | 55               | 30/06/17 | 601.04986 | ALFA SRL            | A1.001    | 3        |            |          |              |            |              |   |
| 30/06/17 | Fatt Emes | 1/1              | 30/06/17 | 501.00020 | CLIENTE INTRA       | V1.001    | 1        |            |          |              |            |              |   |
| 30/06/17 | Fatt Emes | 1/2              | 30/06/17 | 501.10005 | Condominio Via Dome | V1.001    | 2        |            |          |              |            |              |   |
| 30/06/17 | Fatt Emes | 1/3              | 30/06/17 | 501.10010 | VENTURINI SIMONA    | V1.001    | 3        | /          |          |              |            |              |   |
| 30/06/17 | Fatt Emes | 1/4              | 30/06/17 | 501.10020 | II TITANO S.a.      | V1.001    | 4        |            |          |              |            |              |   |
| 30/06/17 | Fatt Emes | 1/5              | 30/06/17 | 501.10004 | CLIENTE 1           | V1.001    | 5        |            |          |              |            |              |   |
| 30/06/17 | Fatt Emes | 1/6              | 30/06/17 | 501.10033 | Ente Pubblico per F | V1.001    | 6        | /          |          |              |            |              |   |
| 30/06/17 | Fatt Ric  | 1/99             | 30/06/17 | 601.05000 | Bolla doganale      | A1.001    | 8        |            |          |              |            |              |   |
| 30/06/17 | AcqintraB | 1/1              | 30/06/17 | 601.04999 | Fornitore Lussembur | A1.001    | 9        |            |          |              |            |              |   |
| 30/06/17 | Fatt Ric  | 1/1              | 30/06/17 | 601.00002 | Agente Segreto      | A1.001    | 10       |            |          |              |            |              |   |
| 30/06/17 | Fatt Ric  | 1/1              | 30/06/17 | 601.00002 | Agente Segreto      | A1.002 R  | et 1     |            | -        |              |            |              |   |
|          |           |                  |          |           |                     |           |          |            | <u>_</u> |              |            |              |   |
|          |           |                  |          |           |                     |           |          |            | a 1      | NNN          | $\bigcirc$ | DAM .        |   |
|          |           |                  |          |           |                     |           |          |            |          |              | 0          | AZ           |   |
|          |           |                  |          |           |                     |           |          |            |          | 1~           | ٥D         | -            |   |
|          |           |                  |          |           |                     |           |          |            |          | <b>Mil</b>   |            | -            |   |
|          |           |                  |          |           | Nuovo Seleziona     | Seleziona | Modifica | documento/ | 1        | -75-         |            |              |   |

- da Creazione/gestione pacchetti da trasmettere, impostare l'intermediario nel pacchetto della Rettifica e metterlo definitivo;
- da Invio Telematico, creare e inviare il file di Rettifica

| DETERMINAZIONE DELLA FORNITURA           |   |                | Ø              |
|------------------------------------------|---|----------------|----------------|
| Trasmissione N                           | 3 | Data Emissione | 21/09/17-      |
| Invio ('O'rdinario, 'A'nnul., 'R'ettif.) |   | O A R          | R▼             |
| Tipo Operazione('A'cquisti, 'V'endite )  |   | A V            | 4-             |
| Elenco                                   |   |                | 📀 Ok 🐼 Annulla |

#### ANNULLAMENTO DI UN DOCUMENTO

Nel <u>caso 2</u> invece non si può fare la rettifica sostituendo il codice cli/for e quindi si deve procedere con l'annullamento del documento segnalato e l'invio del documento corretto.

La procedura è la seguente:

PE - 30/06/17 POSSI MINO Immissione/revisione - Ele

- correggere la registrazione contabile con il nuovo codice conto e rifare l'elaborazione che includerà il nuovo documento modificato
- da Immissione/Revisione, posizionarsi sul documento trasmesso e premere "Annulla documento" (F6), il programma crea in automatico un nuovo documento marcato come annullamento e lo associa ad un nuovo pacchetto che contemporaneamente crea;

| Reg/Comp | Documento | Numero documento | Data Doc | Cli/For   | RagSoc/Cognome Nome | Pacch.    | R/A            | PosXml        |         |     | litro        |       | Kettinica |
|----------|-----------|------------------|----------|-----------|---------------------|-----------|----------------|---------------|---------|-----|--------------|-------|-----------|
|          |           |                  |          |           |                     |           |                | Q             |         |     |              | 1000  |           |
| 31/03/17 | Fatt Emes | 1/124            | 31/03/17 | 501.00019 | FORNITORE 1         | V1.001    |                | 7             |         |     | innulla docu | mento | Modifie   |
| 30/06/17 | Fatt Ric  | 1/1              | 30/06/17 | 601.00017 | IL TITANO           | A1.001    |                | 1             |         |     |              |       |           |
| 30/06/17 | Fatt Ric  | 1/2              | 30/06/17 | 601.00017 | IL TITANO           | A1.001    |                | 2             |         |     |              |       |           |
| 30/06/17 | Fatt Ric  | 1/1              | 30/06/17 | 601.04986 | ALFA SRL            | A1.001    |                | 4             |         |     |              |       |           |
| 30/06/17 | Fatt Ric  | 1/2              | 30/06/17 | 601.04986 | ALFA SRL            | A1.001    |                | 5             |         |     |              |       |           |
| 30/06/17 | Fatt Ric  | 1/3              | 30/06/17 | 601.04986 | ALFA SRL            | A1.001    |                | 6             |         |     |              |       |           |
| 30/06/17 | Fatt Ric  | 1/4              | 30/06/17 | 601.04986 | ALFA SRL            | A1.001    |                | 7             |         |     |              |       |           |
| 30/06/17 | Fatt Ric  | 55               | 30/06/17 | 601.04986 | ALFA SRL            | A1.001    |                | 3             |         |     |              |       |           |
| 30/06/17 | Fatt Emes | 1/1              | 30/06/17 | 501.00020 | CLIENTE INTRA       | V1.001    |                | 1             |         |     |              |       |           |
| 30/06/17 | Fatt Emes | 1/2              | 30/06/17 | 501.10005 | Condominio Via Dome | V1.001    |                | 2             |         |     |              |       |           |
| 30/06/17 | Fatt Emes | 1/3              | 30/06/17 | 501.10010 | VENTURINI SIMONA    | V1.001    |                | 3             |         |     |              |       |           |
| 30/06/17 | Fatt Emes | 1/4              | 30/06/17 | 501.10020 | II TITANO S.a.      | V1.001    |                | 4             |         |     |              |       |           |
| 30/06/17 | Fatt Emes | 1/5              | 30/06/17 | 501.10004 | CLIENTE 1           | V1.001    |                | 5             |         |     |              |       |           |
| 30/06/17 | Fatt Emes | 1/6              | 30/06/17 | 501.10033 | Ente Pubblico per F | V1.001    |                | 6             |         |     |              |       |           |
| 30/06/17 | Fatt Ric  | 1/99             | 30/06/17 | 601.05000 | Bolla doganale      | A1.001    |                | 8             |         |     |              |       |           |
| 30/06/17 | AcqintraB | 1/1              | 30/06/17 | 601.04999 | Fornitore Lussembur | A1.001    |                | 9             |         |     |              |       |           |
| 30/06/17 | Fatt Ric  | 1/1              | 30/06/17 | 601.00002 | Agente Segreto      | A1.001    |                | 10            |         |     |              |       |           |
| 30/06/17 | Fatt Ric  | 1/1              | 30/06/17 | 601.00002 | Agente Segreto      | A1.002    | Ann            | 1             |         |     |              |       |           |
| 30/06/17 | Fatt Ric  | 1/1              | 30/06/17 | 601.04993 | LE NUVOLE SPA       |           |                |               |         |     |              |       |           |
|          |           |                  |          |           |                     |           |                |               |         |     | INN          |       | NN        |
|          |           |                  |          |           |                     |           |                |               |         |     |              | U     | A         |
|          |           |                  |          |           |                     |           |                |               |         |     | 1~           | 0P    | 1         |
|          |           |                  |          |           |                     |           |                |               |         | 2   | 2001         |       | -         |
|          |           |                  |          |           | Nuovo Seleziona     | Seleziona | - I water been | Modifica doci | imento/ | 11. | -43-         |       | 87        |

- da Creazione/gestione pacchetti da trasmettere, impostare l'intermediario nel pacchetto di Annullamento e metterlo definitivo;
- sempre da Creazione/gestione pacchetti da trasmettere, creare un nuovo pacchetto di tipo Ordinario e impostarci l'intermediario e il definitivo;

| umero | ▲Periodo.Prog | Tipo Op. | Def | Tipolnvio | StatoInvio | EsitoInvio | ID file SR | InfoPacc. |
|-------|---------------|----------|-----|-----------|------------|------------|------------|-----------|
|       |               |          |     |           |            |            |            | Q         |
| 1     | Sem. 1.001    | Acquisti | SI  | Ordinario | Inviato    | InvAccSegn | 123456     |           |
| 2     | Sem. 1.001    | Vendite  | SI  | Ordinario | Inviato    | InvAccett. | 987654     |           |
| 3     | Sem. 1.002    | Acquisti | SI  | Annullam. |            |            |            | UnSoloDoc |
| 4     | Sem. 1.003    | Acquisti | SI  | Ordinario |            |            |            |           |

• da Invio Telematico, creare e inviare il file di Annullamento e poi quello Ordinario.

| DETERMINAZIONE DELLA FORNITUR            | A | _              | -   |    | -       | 8         |
|------------------------------------------|---|----------------|-----|----|---------|-----------|
| Trasmissione N                           | 3 | Data Emissione |     | 28 | /09/17- |           |
| Invio ('O'rdinario, 'A'nnul., 'R'ettif.) |   | 0              | A R | A۰ |         |           |
| Tipo Operazione('A'cquisti, 'V'endite )  | ) |                | AV  | ٧- |         |           |
|                                          |   |                |     |    |         |           |
| Elenco                                   |   |                |     |    | 📀 Ok    | Ӿ Annulla |

#### ANNULLAMENTO DI TUTTA LA COMUNICAZIONE

Se la segnalazione di partita iva cessata riguarda più documenti, entrambe le procedure viste nei paragrafi precedenti devono essere effettuate per ogni documento.

In questi casi si può scegliere di annullare tutto e reinviare tutto. La procedura è la seguente:

 da Creazione/gestione pacchetti da trasmettere, posizionarsi sul pacchetto e premere "Annulla" (Shift+F7), il programma crea in automatico un nuovo pacchetto di tipo annullamento;

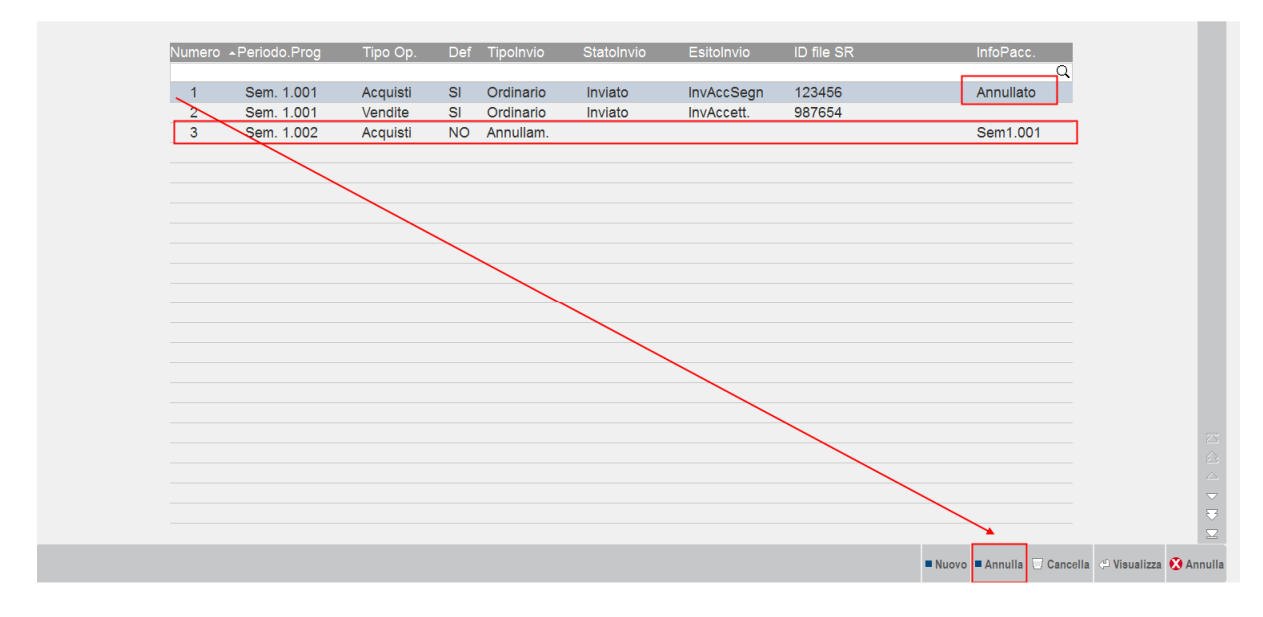

- sempre da Creazione/gestione pacchetti da trasmettere, impostare l'intermediario nel pacchetto di Annullamento, metterlo definitivo e procedere con l'invio telematico;
- da Invio Telematico, premere "Acquisire Ricevute" (F5);
- rifare l'elaborazione contabile (dopo le opportune correzioni)
- da Creazione/gestione pacchetti da trasmettere, creare un nuovo pacchetto di tipo Ordinario, impostarci l'intermediario e il definitivo ed inviarlo.

# FILE SCARTATO

Quando si presenta un errore che determina lo scarto, si deve procedere a rifare il file telematico.

Alcuni errori riguardano i dati anagrafici del cli/for, altri i dati del movimento. In base all'errore può rendersi necessario rifare anche l'elaborazione oppure no.

Se si deve rifare l'elaborazione, si deve nell'ordine:

- cancellare il telematico e cancellare il pacchetto,
- rifare l'elaborazione
- rifare il pacchetto e rifare il telematico.

Vediamo alcuni casi di errori comuni.

#### PARTITA IVA NON PRESENTE IN AT

L'errore determina lo scarto di tutta la comunicazione, se non si è in possesso della Partita Iva corretta, il documento va escluso e non trasmesso.

00305 IdCodice di IdFiscaleIVA del Cessionario/Committente non valido : Pe r la fattura DTE : La PIVA xxxxxxxxx del Cessionario Committente n um: xxx non e' presente in AT.

La procedura per rigenerare il file è la seguente:

- modificare il dato nell'anagrafica conto da "Contabilità Rubrica clienti/fornitori"
- posizionarsi sul file telematico (da funzione "Invio telematico"), premere "Invio", premere "Mod. Param.Trasmissione" (Sh+F4) e cancellare tutti i dati della videata (pulire tutti i campi) poi confermare con F10;

| STD - 31/12/17 | STD [S     | TD]-GE       | ESTIONE IN           | VIO TELEMATIC           | 0               |               |                 |             |           |                    |               |               |                |                |            |                |             |
|----------------|------------|--------------|----------------------|-------------------------|-----------------|---------------|-----------------|-------------|-----------|--------------------|---------------|---------------|----------------|----------------|------------|----------------|-------------|
|                | INVIO      | TELEM        |                      | RASMISSIONE I           | UM. 1 INT       | ERMEDIARIO N. | . 1             |             |           |                    |               | 10            | -• • ©         |                |            |                |             |
|                | Trs        | Num.<br>Trsm | Data<br>Emiss        | Azie                    | Cod.F1          | scale         | Esito<br>contr. | Invio Stato | Acq Sca A | nte  Doc+Pr<br>Ric | gr  <br> Sist | ID<br>. Ricev | Note<br>       |                | ~          | Mód,Param.T    | reamissions |
|                | O-a<br>O-a | 1<br>2 V     | 11/09/1<br>ARIAZIONE | SPE - 1<br>DATI TRASMIS | RSSMNI<br>SIONE | 70A15H299W    | A Verif.0       | K Scart     | 0 1 5     | SI DF_ZOC          | 07 1234       | 567           |                |                | rienatice. | = Controlli Te | omatici     |
|                | 0-v        | 3            | Nome                 | File Trasmesso          | 1               | 1             |                 |             |           |                    | ţ.            |               |                | # Visualizza B |            |                |             |
|                |            |              | ID Sis               | tema Ricevente          |                 | <u>.</u>      |                 |             |           |                    |               |               |                |                |            |                |             |
|                |            |              | Invio I              | Data                    |                 | -             |                 |             |           | -                  |               |               |                |                |            |                |             |
|                |            |              | Num.4                | Acquisiti               |                 |               |                 |             |           |                    |               |               |                |                |            |                |             |
|                |            |              | Ricev                | ute Acquisite           |                 | •             |                 |             |           |                    |               |               |                |                |            |                |             |
|                |            | 0            | Dati modific         | ati manualmente         | e in data = 2   | 29-09-2017    |                 |             |           |                    |               |               | 🛛 Ca 🖉 Annulla |                |            |                |             |
|                |            |              |                      |                         |                 |               |                 |             |           |                    | Annona        |               |                |                |            |                |             |
|                |            |              |                      |                         |                 |               |                 |             |           |                    |               |               |                | MM             | (j)        | MM.            |             |
|                |            |              |                      |                         |                 |               |                 |             |           |                    |               |               |                |                | eR         | - 1            | 3           |
|                |            |              |                      |                         |                 |               |                 |             |           |                    |               |               | 0              | ŵ              |            | m              |             |
|                |            |              |                      |                         |                 |               |                 |             |           |                    |               |               | 0.0            |                | •          | × 2            | ٩           |

• premere "Cambio stato" ed impostarlo a "X", uscire con annulla

| 12/17 ROSSI MINO [SPE]-GESTIONE INVIO TELEM | ATICO                                                            |                                |                           |     |
|---------------------------------------------|------------------------------------------------------------------|--------------------------------|---------------------------|-----|
| Tp Num. Data Accor. Esito                   | Invio Telematico Rice                                            | Note                           |                           |     |
| Trs Trsm Emiss. contr.                      | Data Acq+Sca Stato vuta                                          | 1                              | · Visualizza Ealto contro |     |
| O-v 3 29/09/17 A Errori                     | NC                                                               |                                |                           |     |
|                                             |                                                                  |                                | E Cambio stato            | 1   |
|                                             |                                                                  |                                |                           | 2   |
|                                             | Attenzione                                                       |                                |                           |     |
|                                             | CAMBIO STATO FORNITURA<br>Modifica del campo (Accorpato) (A/X) 2 |                                |                           |     |
|                                             | modifica del campo Accorpato (AX) I                              |                                |                           |     |
|                                             | [A]<br>Accorpto                                                  | DQ<br>Controllato              |                           |     |
|                                             |                                                                  | annual second second second    |                           |     |
|                                             |                                                                  | Contraction (1) Secure (2) De- |                           |     |
|                                             |                                                                  |                                |                           |     |
|                                             |                                                                  |                                | NNI G                     |     |
|                                             |                                                                  |                                |                           |     |
|                                             |                                                                  |                                |                           |     |
|                                             |                                                                  |                                | o 🔐 🖼                     | i m |

• rientrare nel telematico con invio e rigenerarlo con OK

Se invece **non si dispone della Pl corretta**, per escludere il documento dalla trasmissione procedere in questo modo:

- posizionarsi sul file telematico (da funzione "Invio telematico"), premere "Invio", premere "Mod. Param.Trasmissione" (Sh+F4) e cancellare tutti i dati della videata (pulire tutti i campi) poi confermare con F10;
- premere "Cambio stato" ed impostarlo a "X"
- se la fornitura è stata fatta da azienda e contiene solo una pratica, uscire con annulla e cancellare il telematico
- se la fornitura è stata fatta da azienda STD, premere invio sulla pratica e cancellarla dalla fornitura

| TRASMISSIO | NE NUM. 1 IN  | TERMEDIARIO | D N. 1            |           |             |          |          |             | 🖉            |
|------------|---------------|-------------|-------------------|-----------|-------------|----------|----------|-------------|--------------|
| Azie       | Cod.F         | iscale      | Esito             | Invio Sis | st.Ricev    | 'ente    | Doc+Prgr | ID          | Note         |
|            |               |             | contr.            | Stato /   | Acq Sca     | Ric      |          | Sist. Ricev |              |
|            |               |             |                   |           |             |          |          |             |              |
| GES-1      | 01192         | 850483      | A Verif.OK        | Accett.   | 1 0         | SI       | DF_Z000M | 159753      |              |
| SPE-1      | RSSMN         | I70A15H29   | 9W X              |           |             | NO       | _        |             |              |
|            |               |             |                   |           |             |          |          |             |              |
|            |               |             |                   |           |             |          |          |             |              |
| PRATIC     | A DA INVIARE  | TELEMATICA  | MENTE             |           |             |          | 8        |             |              |
|            |               |             |                   |           |             |          |          |             |              |
| Codice     | Pratica       | SPE         | Codice Fiscale    | RSSM      | VI70A15H    | 1299W    |          |             |              |
|            |               |             |                   |           |             |          |          |             |              |
| Trasmi     | ssione N      | 1           | Numero Intermedia | rio       | 1           |          |          |             |              |
| Data E     | missione Forn | itura       | 15/09/17-         |           |             |          | •        |             |              |
| Accorp     | ato           | XAD         | DEX-              |           |             |          |          |             |              |
|            |               |             |                   |           |             |          |          |             |              |
|            |               |             |                   |           | 🛛 Elimina 💟 | Ok 🚺 Ani | nulla    | $\searrow$  |              |
|            |               |             |                   |           |             |          |          |             |              |
|            |               |             |                   |           |             |          |          | Scelta لاج> | Ok 🖄 Annulla |

- da "" Creazione/gestione pacchetti dati da trasmettere " mettere il pacchetto non definitivo e cancellarlo
- da "Immissione/revisione" individuare i documenti del cli/for in errore e mettere ad S il parametro "Documento da non trasmettere"

| Immis  | sione/revisione      |           |             |        |           |      |                  |       |          |                    | - 🕨 🔍 🌔         |
|--------|----------------------|-----------|-------------|--------|-----------|------|------------------|-------|----------|--------------------|-----------------|
| Inclus | o nel pacc.dati      |           | . Posiz     | (ml    |           | Prov | ElabPrn          | Tipo  | o movim  |                    |                 |
| Tipo ( | operazione           | Acquisto  |             |        | Documento | TD   | 01 - Fattura     |       |          |                    |                 |
| Num    | doc                  | 1/1       |             |        | Data Doc  | 30   | /06/17-          |       | Data Reg | 3                  | 30/06/17-       |
| Cli/Fo | or                   | 601.04993 | LE NUVOLE S | PA     |           |      | •                |       |          |                    |                 |
| Rif.PF | RN                   | FR 1/1    |             |        | del       | 30/0 | 6/17             |       |          |                    |                 |
| N.     | Imponib/Impor        | to AlqIVA | Imposta     | Natura |           |      |                  |       | Detraib  | Ded                | EsigibIVA       |
| 01     | 1.024,5              | 9 22 -    | 225,41      | -      |           |      |                  |       |          | •                  | Immediata•      |
| 02     |                      |           |             | -      |           |      |                  |       |          | -                  |                 |
| 03     |                      | -         |             | -      |           |      |                  |       |          | •                  |                 |
| 04     |                      | _         |             | -      |           |      |                  |       |          | -                  |                 |
| 05     |                      |           |             | -      |           |      |                  |       |          | -                  |                 |
| 06     |                      |           |             | -      |           |      |                  |       |          | _                  |                 |
| 07     |                      |           |             | •      |           |      |                  |       |          | <b>_</b>           | -               |
| Non s  | sovrascrivere da ela | b.PRN     | No•         |        |           | Docu | umento da non ti | rasme | ttere    |                    | Si▼             |
| Elence | o 🖓 Ok               |           |             |        |           |      |                  |       |          | limina<br>locument | to 🗢 Ok 🔇 Annul |

- rigenerare il pacchetto e metterlo definitivo
- rifare un nuovo telematico

#### TIPO DOCUMENTO NON COERENTE

Questo errore si presenta quando si è trasmessa una FR di un fornitore comunitario senza indicare il tipo documento TD10 o TD11:

```
Codice | Descrizione

00460 3.2.3.1.1 TipoDocumento non coerente con 3.2.1.1.1 IdPaese : Per la

fattura numero : del - Cedente Prestatore n:

- posizione body (posizione assoluta : )
```

Si ricorda che l'elaborazione contabile controlla:

- che il fornitore abbia nazionalità CEE
- che la FR sia in reverse charge

Se una delle due condizioni non è rispettata, il documento è elaborato con tipo documento TD01 e questo genera l'errore bloccante.

Dopo aver sistemato anagrafica e primanota, occorre rifare l'elaborazione contabile.

La procedura è quindi la seguente:

- modificare il dato nell'anagrafica conto da "Contabilità Rubrica clienti/fornitori"
- posizionarsi sul file telematico (da funzione "Invio telematico"), premere "Invio", premere "Mod. Param.Trasmissione" (Sh+F4) e cancellare tutti i dati della videata (pulire tutti i campi) poi confermare con F10;

| 0 - 31/12/17 STD [STD | -GESTIONE INVIO TELEMATIO                      | co                         |            |                  |                                                                                                    |             |                   |      |            |                 |             |
|-----------------------|------------------------------------------------|----------------------------|------------|------------------|----------------------------------------------------------------------------------------------------|-------------|-------------------|------|------------|-----------------|-------------|
| INVIO TEL             | EMATICO D TRASMISSIONE                         | NUM. 1 INTERMEDIARIO N.    | 1<br>Esito | Tovio Sist Ricov | ente  Doc+Pror                                                                                                    | 1 10        | → ⊃ ⊗.            |      |            |                 |             |
| Trs Trs               | m Emiss                                        | 000111000110               | contr.     | Stato Acq Sca    | Ric                                                                                                    | Sist. Ricev |                   |      | ~          | Möd Param T     | rasmissione |
| O-a<br>O-a            | 1 11/09/1 SPE - 1<br>2 VARIAZIONE DATI TRASMIS | RSSMNI70A15H299W<br>SSIONE | A Verif.OK | Scart 0 1        | SI DF_Z0007                                                                                                    | 1234567     |                   |      | dematice - | = Controlli Tek | omatici     |
| 0-v :                 | 3<br>Nome File Trasmess                        | 0                          |            |                  |                                                                                                    |             |                   |      |            |                 |             |
|                       | ID Sistema Ricevent                            | e                          |            |                  |                                                                                                    |             |                   |      |            |                 |             |
|                       | Controllo Stato                                |                            |            |                  | ~                                                                                                    |             |                   |      |            |                 |             |
|                       | Invio Stato                                    | •                          |            |                  |                                                                                                    |             |                   |      |            |                 |             |
|                       | Num.Scartate                                   | 1.                         |            |                  |                                                                                                    |             |                   |      |            |                 |             |
|                       |                                                |                            |            |                  |                                                                                                    | _           |                   |      |            |                 |             |
|                       | - Dati moonicati manualmen                     | te in data = 29-09-2017    |            |                  | 😋 Ok 🔇                                                                                                    | Annulla     | i 🕲 Cr. 🥝 Annulli |      |            |                 |             |
|                       |                                                |                            |            |                  | Record of the local division of the local division of the local di |             |                   |      |            |                 |             |
|                       |                                                |                            |            |                  |                                                                                                    |             |                   | M    | (i)        |                 |             |
|                       |                                                |                            |            |                  |                                                                                                    |             |                   |      | eR         | - 1             | 6.          |
|                       |                                                |                            |            |                  |                                                                                                    |             | (Trong            | -43- |            | m               | *           |
|                       |                                                |                            |            |                  |                                                                                                    |             | 10 M              | dur. | 0          |                 |             |

• premere "Cambio stato" ed impostarlo a "X",

| RUSS |      | MATTICO DA | 1117-1111 | URE    |                  |                       |            | - 0                |   |              |            |      |
|------|------|------------|-----------|--------|------------------|-----------------------|------------|--------------------|---|--------------|------------|------|
| Тр   | Num. | Data       | Accor.    | Esito  | Invio Telematico | Rice                  | Note       |                    |   |              |            |      |
| Trs  | Trsm | Emiss.     |           | contr. | Data Acq+Sca     | Stato vuta            |            |                    |   |              |            |      |
| 0-v  | 3    | 29/09/17   | A         | Errori |                  | NC                    |            |                    |   |              |            |      |
|      |      |            |           |        |                  |                       |            |                    | / | Eambio state |            |      |
|      |      |            |           |        | Attenzione       | _                     |            |                    |   |              |            |      |
|      |      |            |           |        | CAMBIO ST        |                       |            |                    |   |              |            |      |
|      |      |            |           |        | Modifica del car | mpo 'Accorpato' (A/X) | 2          |                    |   |              |            |      |
|      |      |            |           |        |                  | [A]                   | [X]        |                    |   |              |            |      |
|      |      |            |           |        |                  | Accorpa               | Contronato |                    |   |              |            |      |
|      |      |            |           |        |                  |                       |            | nina 🖓 Sectia 🖸 Di |   |              |            |      |
|      |      |            |           |        |                  |                       |            |                    |   |              |            |      |
|      |      |            |           |        |                  |                       |            |                    |   | Плла         | $\bigcirc$ | DNN] |
|      |      |            |           |        |                  |                       |            |                    |   | 100          | 0          | AZ   |
|      |      |            |           |        |                  |                       |            |                    |   |              |            |      |
|      |      |            |           |        |                  |                       |            |                    |   | 1            | eP         | - 1  |

- se la fornitura è stata fatta da azienda e contiene solo una pratica, uscire con annulla e cancellare il telematico
- se la fornitura è stata fatta da azienda STD, premere invio sulla pratica e cancellarla dalla fornitura

| TRASMISSIONE N | UM. 1 INTER    | RMEDIARI | O N. 1 |               |          |         |         |          |                     | -> 🔿 🗵 |
|----------------|----------------|----------|--------|---------------|----------|---------|---------|----------|---------------------|--------|
| Azie           | Cod.Fis        | cale     |        | Esito         | Invio Si | st.Ri   | cevente | Doc+Prgr | ID                  | Note   |
|                |                |          |        | contr.        | Stato .  | Acq So  | ca Ric  |          | Sist. Ricev         | /      |
|                |                |          |        |               |          |         |         |          |                     |        |
| GES - 1        | 0119285        | 0483     | A      | Verif.OK      | Accett.  | 1 (     | ) SI    | DF_Z000M | 159753              |        |
| SPE-1          | RSSMN17        | 0A15H29  | 99W X  |               |          |         | NO      | _        |                     |        |
|                |                |          |        |               |          |         |         |          |                     |        |
|                |                |          |        |               |          |         |         |          |                     |        |
| PRATICA DA     | INVIARE TEI    | LEMATICA | MENTE  |               |          |         |         | 8        |                     |        |
|                |                |          |        |               |          |         |         |          |                     |        |
| Codice Prat    | tica           | SPE      | Codic  | e Fiscale     | RSSM     | NI70A   | 15H299W |          |                     |        |
|                |                | _        |        |               |          |         |         |          |                     |        |
| Trasmission    | ne N           | 1        | Nume   | ro Intermedia | rio      |         | 1       |          |                     |        |
| Data Emiss     | ione Fornitura | а        | 1      | 5/09/17-      |          |         |         | <b>*</b> |                     |        |
| Accorpato      |                | XA       | DEX    |               |          |         |         |          |                     |        |
|                |                |          |        |               | F        | Flimina |         | nnulla   | <                   |        |
|                |                |          |        |               |          |         |         |          |                     |        |
|                |                |          |        |               |          |         |         |          | 241.50              |        |
|                |                |          |        |               |          |         |         |          | ن <del>د</del> بر ا |        |

- cancellare il pacchetto (da funzione " Creazione/gestione pacchetti dati da trasmettere ");
- rifare l'elaborazione;
- rigenerare il pacchetto e metterlo definitivo
- rifare un nuovo telematico.

#### DATA REGISTRAZIONE ANTECEDENTE

Questo errore si presenta quando si è registrata una FR in una data precedente alla data del documento:

```
Codice | Descrizione

00460 3.2.3.1.1 TipoDocumento non coerente con 3.2.1.1.1 IdPaese : Per la

fattura numero : del - Cedente Prestatore n:

- posizione body (posizione assoluta : )
```

Dopo aver sistemato la registrazione di primanota, occorre rifare l'elaborazione contabile.

La procedura è quindi la seguente:

- modificare la registrazione contabile;
- posizionarsi sul file telematico (da funzione "Invio telematico"), premere "Invio", premere "Mod. Param.Trasmissione" (Sh+F4) e cancellare tutti i dati della videata (pulire tutti i campi) poi confermare con F10;

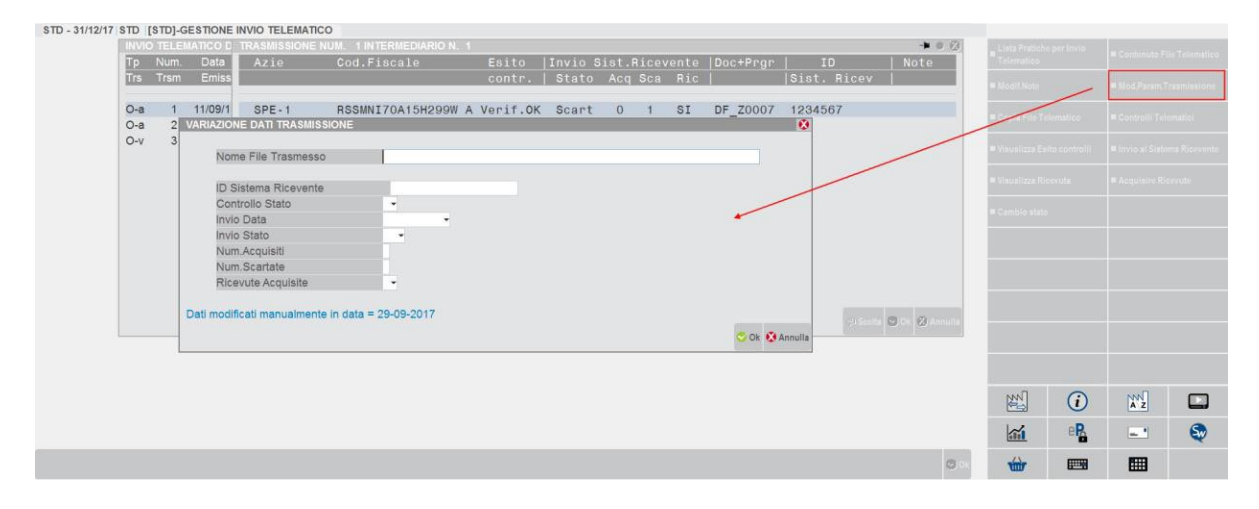

• premere "Cambio stato" ed impostarlo a "X",

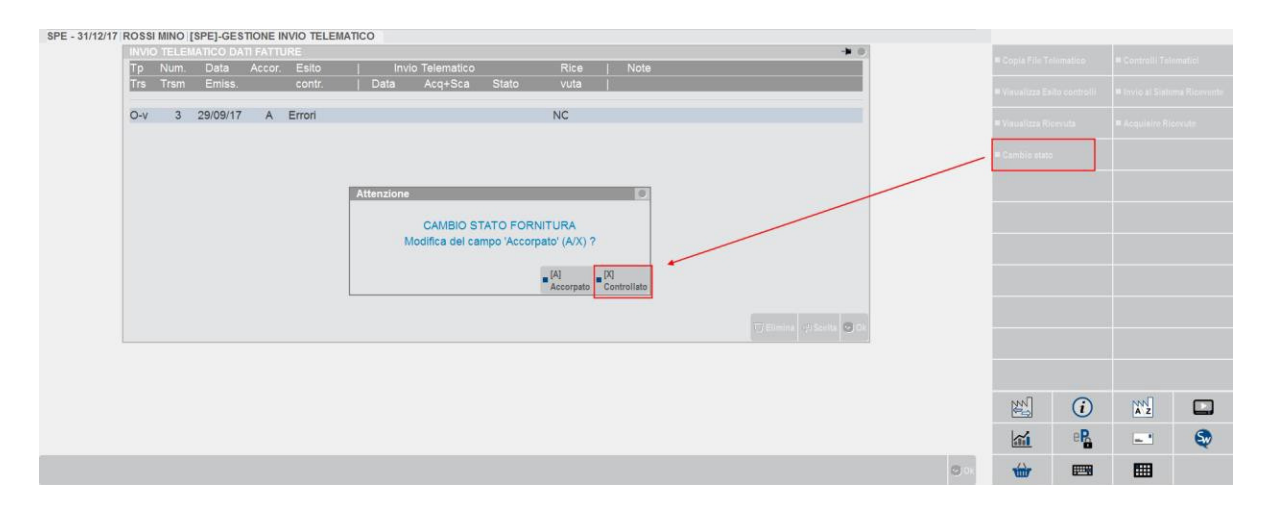

- se la fornitura è stata fatta da azienda e contiene solo una pratica, uscire con annulla e cancellare il telematico
- se la fornitura è stata fatta da azienda STD, premere invio sulla pratica e cancellarla dalla fornitura

| TRASMISSIONE N | UM. 1 INTER   | MEDIARIO | N. 1           |           |           |           |          |             |                   |
|----------------|---------------|----------|----------------|-----------|-----------|-----------|----------|-------------|-------------------|
| Azie           | Cod.Fisc      | cale     | Esito          | Invio S   | ist.Ric   | evente    | Doc+Prgr | ID          | Note              |
|                |               |          | contr.         | Stato     | Acq Sc    | a Ric     |          | Sist. Ricev |                   |
|                |               |          |                |           |           |           |          |             |                   |
| GES - 1        | 01192850      | )483     | A Verif.C      | OK Accett | . 1 0     | SI        | DF_Z000M | 159753      |                   |
| SPE-1          | RSSMN170      | A15H299  | W X            |           |           | NO        | _        |             |                   |
|                |               |          |                |           |           |           |          |             |                   |
|                |               |          |                |           |           |           |          |             |                   |
| PRATICA DA     | INVIARE TEL   | EMATICAM | IENTE          |           |           |           | 8        |             |                   |
|                |               | _        |                |           |           |           |          |             |                   |
| Codice Prat    | ica           | SPE      | Codice Fiscale | RSS       | MNI70A1   | 5H299W    |          |             |                   |
|                |               | _        |                |           |           |           |          |             |                   |
| Trasmission    | ie N          | 1        | Numero Interme | diario    | 1         |           |          |             |                   |
| Data Emissi    | one Fornitura | 3        | 15/09/17       | 7 🗸       |           |           | *        |             |                   |
| Accorpato      |               | XAD      | E X-           |           |           |           |          |             |                   |
|                |               |          |                |           | 🗆 Elimina | 🗢 Ok 🐼 Ar | nulla    |             |                   |
|                |               |          |                |           |           |           |          | $\sim$ _    | _                 |
|                |               |          |                |           |           |           |          | <出 Scel     | ta 🖸 Ok 🗵 Annulla |
|                |               |          |                |           |           |           |          |             |                   |

- cancellare il pacchetto (da funzione " Creazione/gestione pacchetti dati da trasmettere ");
- rifare l'elaborazione;
- rigenerare il pacchetto e metterlo definitivo
- rifare un nuovo telematico.

#### **IDENTIFICATIVI NON PRESENTI**

Questo errore si presenta quando si è trasmessa una fattura senza indicare né partita iva né codice fiscale del cli/for:

Codice | Descrizione

```
00432 2.2.1 IdentificativiFiscali o 2.2.2 AltriDatiIdentificativi non pres
ente a fronte di 2.3.1.1 TipoDocumento uguale a TD01, TD04 o TD05 :
Per la fattura numero : - Cessionario Committen
te n: - posizione body (posizione assoluta : )
```

Nella maggior parte dei casi, l'errore è rilevato su clienti esteri dei quali non si dispone di indentificativi; il dato è però obbligatorio pena lo scarto dell'intera comunicazione.

Occorre compilare l'anagrafica, avendo cura di indicare in corrispondenza del campo "Paese" il codice del paese del cessionario/committente" e nel campo "Partita iva/Codice fiscale", un qualsiasi elemento identificativo del cliente (es. nome/cognome, codice conto cliente o altro). Tale dato è obbligatorio per la trasmissione della fattura, ma in questo caso, essendo il paese del soggetto diverso da "Italia", non verranno eseguiti da parte del Sistema Ricevente i controlli sulla correttezza dell'identificativo fiscale.

Per correggere occorre sistemare l'anagrafica del cliente e rigenerare il file telematico seguendo questa procedura:

- modificare il dato nell'anagrafica conto da "Contabilità Rubrica clienti/fornitori"
- posizionarsi sul file telematico (da funzione "Invio telematico"), premere "Invio", premere "Mod. Param.Trasmissione" (Sh+F4) e cancellare tutti i dati della videata (pulire tutti i campi) poi confermare con F10;

| Invoir December Num Court       Auio Codi Fiscala Warth Pistanese       Esisto Invio Sisto Acq Sca Ric       Isist. Ricev <ul> <li>Last Prache print</li> <li>Last Pistanese</li> <li>Last Pistanese</li> <lilast li="" pistanese<=""> <li>Last Pistanese<th>STD</th><th>STD]-G</th><th>ESTIONE</th><th>INVIO TELEMAT</th><th>100</th><th></th><th></th><th></th><th></th><th></th><th></th><th></th><th></th><th></th><th></th><th></th><th></th></li></lilast></ul>                                                                                                    | STD | STD]-G | ESTIONE     | INVIO TELEMAT    | 100           |             |           |         |           |       |                                                                                                    |              |                     |         |            |              |              |
|----------------------------------------------------------------------------------------------------|-----|--------|-------------|------------------|---------------|-------------|-----------|---------|-----------|-------|----------------------------------------------------------------------------------------------------|--------------|---------------------|---------|------------|--------------|--------------|
| Tram       Emiss       Contr.       Stato       Acq Sca Ric       Sist. Ricev         O-a       1       1109/1       SPE-1       RSSMNI70A15H290W A Verif.OK Scart       0       1       SI       DF_20007       1234567         O-a       2       VARAZONE DATI TRASMISSIONE       Image: Sinter and trasmission and trasmission and transmission and transmission and trasmission and transmission and trasmission and trasmiss                                                                                                    | Тр  | Num.   | Data        | Azie             | Cod.F         | iscale      | Esito     | Invio   | Sist.Rice | vente | Doc+Pror                                                                                                    | ID           | Note                |         |            |              |              |
| O-a       1       11/09/1       SPE-1       RSSMN170A15H299W A Verif.OK Scart       0       1 SI DF_Z0007       1284567         O-a       2       VARAZONE DATI TRASMISSIONE       •       •       •       •       •       •       •       •       •       •       •       •       •       •       •       •       •       •       •       •       •       •       •       •       •       •       •       •       •       •       •       •       •       •       •       •       •       •       •       •       •       •       •       •       •       •       •       •       •       •       •       •       •       •       •       •       •       •       •       •       •       •       •       •       •       •       •       •       •       •       •       •       •       •       •       •       •       •       •       •       •       •       •       •       •       •       •       •       •       •       •       •       •       •       •       •       •       •       •       •       •       • </td <td>Trs</td> <td>Trsm</td> <td>Emiss</td> <td></td> <td></td> <td></td> <td>contr.</td> <td>  Stato</td> <td>Acq Sca</td> <td>Ric</td> <td></td> <td>Sist. Ricev</td> <td></td> <td></td> <td>~</td> <td>• Nod.Faram.</td> <td>Traminations</td>                                                                                                    | Trs | Trsm   | Emiss       |                  |               |             | contr.    | Stato   | Acq Sca   | Ric   |                                                                                                    | Sist. Ricev  |                     |         | ~          | • Nod.Faram. | Traminations |
| Visite 1       Visite 2       Visite 2 <td< td=""><td>0-a</td><td>1</td><td>11/09/1</td><td>SPE-1</td><td>RSSMN</td><td>I70A15H299W</td><td>A Verif.0</td><td>( Scart</td><td>0 1</td><td>SI</td><td>DF_20007</td><td>1234567</td><td></td><td></td><td>dematice .</td><td>Controlli Te</td><td>iomatici</td></td<>                                                                                                    | 0-a | 1      | 11/09/1     | SPE-1            | RSSMN         | I70A15H299W | A Verif.0 | ( Scart | 0 1       | SI    | DF_20007                                                                                                    | 1234567      |                     |         | dematice . | Controlli Te | iomatici     |
| Nome File Trasmesso                                                                                                    | 0-v | 3      | (Alterated) | TE DATI TRASMI   | 155IONE       |             |           |         |           | _     |                                                                                                    |              |                     |         |            |              |              |
| D Sistema Ricevente<br>Controlio Stato<br>invio Data<br>Num Acquisiti<br>Ricevute Acquisite<br>Dati modificati manualmente in data = 29-09-2017<br>Controlicati manualmente in data = 29-09-2017<br>Controlicati manualmente in data = 29-09-2017<br>Controlicati manualmente in data = 29-09-2017<br>Controlicati manualmente in data = 29-09-2017<br>Controlicati manualmente in data = 29-09-2017<br>Controlicati manualmente in data = 29-09-2017<br>Controlicati manualmente in data = 29-09-2017<br>Controlicati manualmente in data = 29-09-2017<br>Controlicati manualmente in data = 29-09-2017<br>Controlicati manualmente in data = 29-09-2017<br>Controlicati manualmente in data = 29-09-2017<br>Controlicati manualmente in data = 29-09-2017<br>Controlicati manualmente in data = 29-09-2017<br>Controlicati manualmente in data = 29-09-2017                                                                                                    |     |        | Non         | ne File Trasmes  | so            | 1           |           |         |           |       |                                                                                                    |              |                     |         |            |              |              |
| Control Stato Invio Data Invio Data Num Acquisti Num Acquisti Ricevute Acquisti Obti modificati manualmente in data = 29-09-2017 Oti Annutla                                                                                                    |     |        | ID S        | listema Riceven  | te            |             |           |         |           |       |                                                                                                    |              |                     |         |            |              |              |
| trivio Data<br>invio Stato<br>Num.Acquisiti<br>Num.Scartate<br>Ricevute Acquisite<br>Dati modificati manualmente in data = 29-09-2017<br>♥ OK ♥ Annulla<br>♥ OK ♥ Annulla<br>♥ OK ♥ Annulla<br>♥ OK ♥ Annulla                                                                                                    |     |        | Con         | trollo Stato     |               | -           |           |         |           |       | /                                                                                                    |              |                     |         |            |              |              |
| Invio Stato       •         Num.Acquisiti       •         Num.Scartate       •         Ricevute Acquisite       •         Obti modificati manualmente in data = 29-09-2017       •         Oth @ Annula       •         Oth @ Annula       •         •       •         •       •         •       •         •       •         •       •         •       •         •       •         •       •         •       •         •       •         •       •         •       •         •       •         •       •         •       •         •       •         •       •         •       •         •       •         •       •         •       •         •       •         •       •         •       •         •       •         •       •         •       •         •       •         •       • <t< td=""><td></td><td></td><td>Invid</td><td>o Data</td><td></td><td></td><td></td><td></td><td></td><td></td><td>*</td><td></td><td></td><td></td><td></td><td></td><td></td></t<>                                                                                                    |     |        | Invid       | o Data           |               |             |           |         |           |       | *                                                                                                    |              |                     |         |            |              |              |
| Num.Acquisite<br>Ricevute Acquisite<br>Deti modificati manualmente in data = 29-09-2017<br>O OK @ Annulla                                                                                                    |     |        | Invio       | o Stato          |               | -           |           |         |           |       |                                                                                                    |              |                     |         |            |              |              |
| Num.soatate       Image: Control of the second second secon          |     |        | Nun         | n.Acquisiti      |               |             |           |         |           |       |                                                                                                    |              |                     |         |            |              |              |
| Dati modificati manualmente in data = 29-09-2017                                                                                                    |     |        | Rice        | n.Scanate        |               |             |           |         |           |       |                                                                                                    |              |                     |         |            |              |              |
| Dati modificati manualmente in data = 29-09-2017         Image: Constraint of the constraint of the constr |     |        | TAICE       | evute Auguisite  |               |             |           |         |           |       |                                                                                                    |              |                     |         |            |              |              |
|                                                                                                    |     |        | Dati modif  | ficati manualmer | nte in data = | 29-09-2017  |           |         |           |       |                                                                                                    | and a second | 100 100 100 100 100 |         |            |              |              |
|                                                                                                    |     |        |             |                  |               |             |           |         |           |       | 🗢 Ok 🐼                                                                                                    | Annulla      | Oct Octained        |         |            |              |              |
|                                                                                                    |     |        |             |                  |               |             |           |         |           |       | and the second second sec |              |                     |         |            |              |              |
|                                                                                                    |     |        |             |                  |               |             |           |         |           |       |                                                                                                    |              |                     |         |            |              |              |
|                                                                                                    |     |        |             |                  |               |             |           |         |           |       |                                                                                                    |              |                     | [MM]    | $\odot$    | NN           |              |
|                                                                                                    |     |        |             |                  |               |             |           |         |           |       |                                                                                                    |              |                     |         | U          | AZ           | _            |
|                                                                                                    |     |        |             |                  |               |             |           |         |           |       |                                                                                                    |              |                     | 111     | eR         | - 1          | Q            |
|                                                                                                    |     |        |             |                  |               |             |           |         |           |       |                                                                                                    |              | 0.00                | white . | (FTTR)     | m            |              |

• premere "Cambio stato" ed impostarlo a "X",

| SPE - 31/12/17 ROSSI MINO [SPE]-GESTIONE INVIO TELE | MATICO                                                                         |                           |             |                                          |  |
|-----------------------------------------------------|--------------------------------------------------------------------------------|---------------------------|-------------|------------------------------------------|--|
| Tp Num. Data Accor. Esito                           | Invio Telematico Rice                                                          | Note                      |             |                                          |  |
| Trs Trsm Emiss. contr.                              | Data Acq+Sca Stato vuta                                                        |                           |             |                                          |  |
| O-v 3 29/09/17 A Errori                             | NC                                                                             |                           |             |                                          |  |
|                                                     | Attenzione<br>CAMBIO STATO FORNITURA<br>Modifica del campo 'Accorpato' (A/X) ? |                           |             | = Cambio stato                           |  |
|                                                     |                                                                                | TO Channes (19 Schlas) Co |             |                                          |  |
|                                                     |                                                                                |                           |             | 1 i                                      |  |
|                                                     |                                                                                |                           |             | er er er er er er er er er er er er er e |  |
|                                                     |                                                                                |                           | <b>O</b> 11 | ₩ 📟                                      |  |

• rientrare nel telematico con invio e rigenerarlo con OK